## Deanery Administrators – Editing trainee profile details and assigning trainer roles through the RCOG Training ePortfolio

### Editing trainee profile details

Log in to your RCOG account. On your dashboard, search for a trainee's "Profile" page via the "Find a trainee" box.

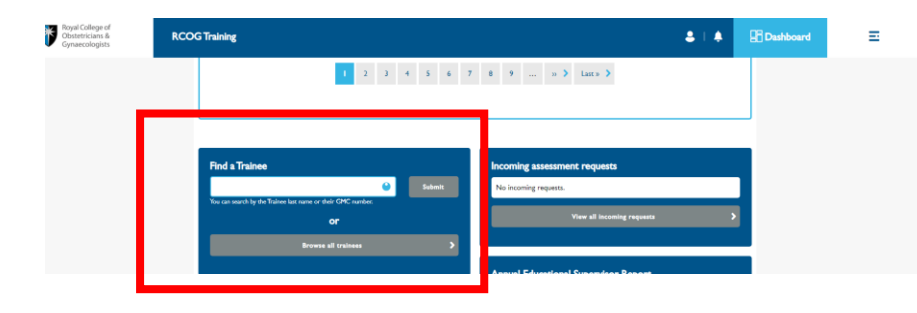

Enter the trainee's name in the search box, click on the drop down list the click the grey "Submit" button.

| train                 | 6                   | Submit |
|-----------------------|---------------------|--------|
| ARCP Trainee (GMC)    | 1111111)            |        |
| Dr NDP test Trainee F | Post (GMC: 1111111) |        |
|                       | UI VI               |        |
|                       |                     |        |

Then you will be taken to the trainee's page.

| Royal College of<br>Obstetricians &<br>Gynaecologists | RCOG Training         | <br>Dashboard | Ξ |
|-------------------------------------------------------|-----------------------|---------------|---|
| Profile                                               | 1                     |               |   |
| View                                                  | Edit Additional forms |               |   |
| 2                                                     |                       |               |   |
| Name<br>Dr NDP te                                     | st Trainee Post       |               |   |
| RCOG nun                                              | nber                  |               |   |
| GMC numb                                              | ber                   |               |   |
| View                                                  | Curricula Prograss    |               |   |

#### Creating New Training Posts

• On the trainee's page. Click on the blue "Edit" button at the top of the page.

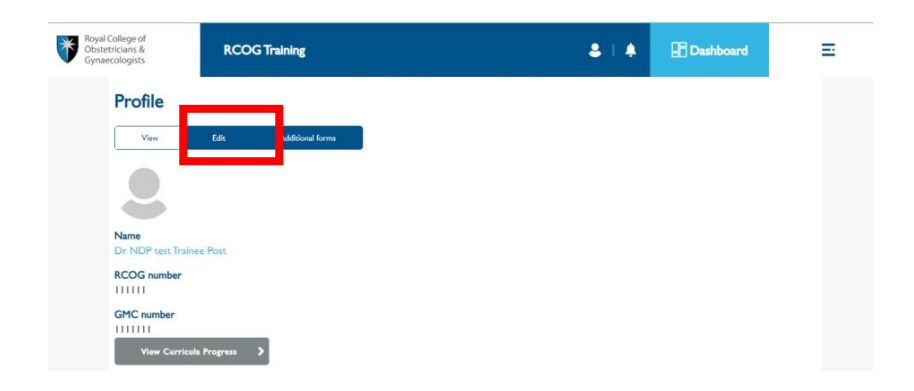

• Scroll down to the "Posts" block.

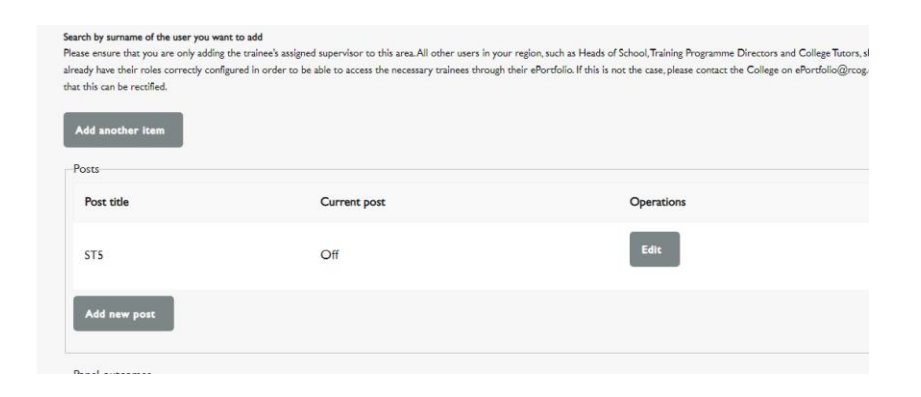

- Click on the grey "Add new post" button.
- For "Post Title", you should enter the "Grade" of the trainee's post and the hospital name, **e.g. ST1 Causeway** Hospital

| 6 |
|---|
| Ŋ |
|   |
|   |
|   |
|   |

• Click in the "Grade" box, start typing the trainee's grade, e.g. ST1, then select from the drop down list.

| 1 |                           |   |
|---|---------------------------|---|
|   | Grade                     |   |
|   | ऽरई                       | ] |
|   | ST5<br>Location incontant |   |

• Click in the "Location (hospital)" box, start typing the name of the trainee's current hospital, then select from the drop down list.

| Grade                   |  |
|-------------------------|--|
| ocation (hospital) *    |  |
| Ging                    |  |
| ing's College Hospital  |  |
| ing's Mill Hospital     |  |
| ingston Hospital        |  |
| time months towards CCT |  |
|                         |  |
|                         |  |
|                         |  |
| Create post Cancel      |  |
|                         |  |
|                         |  |

- Click in the "Start date" box to enter the start date of the trainee's post.
- Click in the "End date" box to enter the end date of the trainee's post. Please note that it is essential for training posts to have an end date.

• Click on the grey "Create post" button.

| - 4                                 |                     |   |
|-------------------------------------|---------------------|---|
| rade                                |                     |   |
|                                     |                     |   |
| cation (hospital) *                 |                     |   |
|                                     |                     |   |
| tart date                           | End date (optional) |   |
|                                     |                     |   |
| Y-m-d                               | Y-m-d               |   |
| Y-m-d                               | Y-m-d               |   |
| Y-m-d                               | ¥-m-d               | : |
| Y-m-d<br>Il time months towards CCT | ugui Y-m-d          |   |

• Scroll to the bottom of the page and click the green "Save" button. If you do not click the green "Save button", the changes you made previously will not be saved.

| Panel outcomes Add new panel outcor                                                          | ma                            |  |  |  |
|----------------------------------------------------------------------------------------------|-------------------------------|--|--|--|
| Files migrated from NES ef<br>Choose File No file chose<br>This field will be populated by d | Portfolio<br>sen<br>he system |  |  |  |
|                                                                                              | Save                          |  |  |  |

#### Editing Existing Training Posts

- On the trainee's page. Click on the blue "Edit" button at the top of the page.
- Scroll down to the "Posts" block.
- Click on the grey "Edit" button next to the relevant post.

| Posts        |              |            |
|--------------|--------------|------------|
| Post title   | Current post | Operations |
| ST5          | Off          | Edit       |
| Add new post |              |            |

| Post title                                | Current post |          | Operations   |   |
|-------------------------------------------|--------------|----------|--------------|---|
| ST5                                       | Off          |          |              |   |
| Post title 🕕 🔹                            |              |          |              |   |
| ST5                                       |              |          |              |   |
| Grade                                     |              |          |              |   |
| ST5 (75)                                  |              |          |              | • |
| Location (hospital) *<br>RCOG test (1417) |              |          |              | • |
| Start date                                |              | End date | e (optional) |   |
| 2022-11-02                                |              | 2022-11  | -05          |   |
|                                           |              |          |              |   |
| Full time months towards                  |              |          |              |   |
| L                                         |              |          |              |   |
|                                           |              |          |              |   |
| Update post Can                           | cel          |          |              |   |

- For "Post Title", you should enter the "Grade" of the trainee's post and the hospital name, e.g. ST1 Causeway Hospital
- Click in the "Grade" box, start typing the trainee's grade, e.g. ST1, then select from the drop down list.

| Grade |   |
|-------|---|
| stá   | • |
| ST5   |   |

• Click in the "Location (hospital)" box, start typing the name of the trainee's current hospital, then select from the drop down list.

| Post title 0 *               | ]            |
|------------------------------|--------------|
|                              | •            |
| Location (hospital) *        |              |
| King                         | •            |
| King's College Hospital      |              |
| King's Mill Hospital         |              |
| Kingston Hospital            |              |
| Full time months towards CCT |              |
|                              |              |
| L                            |              |
| Create post Cancel           |              |
|                              | Activate Wir |

• Click in the "Start date" box to enter the start date of the trainee's post.

- Click in the "End date" box to enter the end date of the trainee's post. Please note that it is essential for training posts to have an end date.
- Click on the grey "Update post" button.

| Location (hospital) * RCOG test (1417) | •                              |
|----------------------------------------|--------------------------------|
| Start date 2022-11-02                  | End date (optional) 2022-11-05 |
| Full time months towards CCT           |                                |
| Update post Cancel                     |                                |

• Scroll to the bottom of the page and click the green "Save" button.

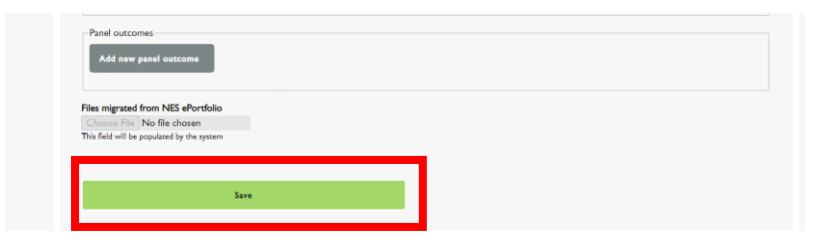

#### Adding / Removing Supervisors

- On the trainee's page. Click on the blue "Edit" button at the top of the page.
- Scroll down to just below the middle of the page.
- Click in the empty "Educational Supervisor" box, start typing the surname of the trainee's supervisor, then select from the drop down list.

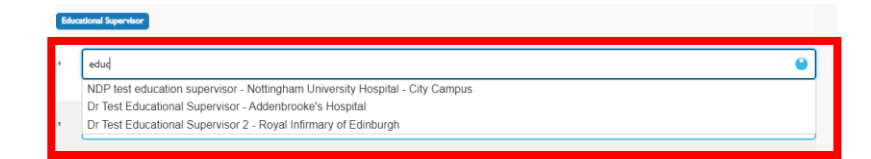

• If you wish to add another "Educational Supervisor", click the grey "Add another item" button. A new text box will appear, then enter the supervisor's name as required.

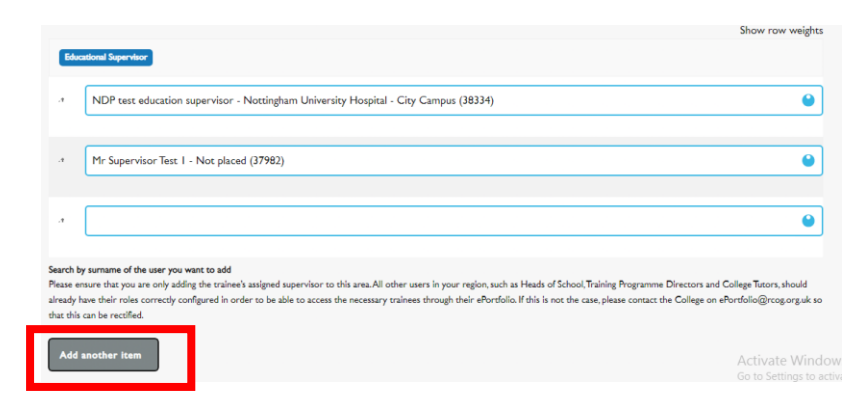

- To remove a supervisor from the trainee's profile page, delete the supervisor's name from the "Educational Supervisor" box.
- Scroll to the bottom of the page and click the green "Save" button.

| Add new panel outcom                | •        |   |  |  |
|-------------------------------------|----------|---|--|--|
| Files migrated from NES ePo         | ortfolio |   |  |  |
| This field will be populated by the | e system | _ |  |  |
|                                     |          |   |  |  |

# Assigning roles to a trainer through the RCOG Training ePortfolio

Deanery Administrators can now assign the below roles to trainer accounts:

- ATSM Director gives the trainer access to all trainees undertaking ATSMs in the same Training Programme(s) and SAS / non-training group(s)
- College Tutor gives the trainer access to all trainees in the same hospital or trust
- Educational Supervisor gives the trainer access to the specific trainee(s) to which they have been assigned through the trainee's "Educational Supervisor" profile block
- General Supervisor gives the trainer access to all trainees in the same Training Programme(s) (for Heads of Schools or Training Programme Directors)

N.B. In the interests of data protection, Deanery Administrators must ensure that they are assigning the correct roles to trainers. Failure to do so may result in the trainer having unauthorised access to trainee data.

#### Process for assigning trainer roles

Log in to your RCOG account. On your dashboard, access the trainer's "Profile" page via the "Your Supervisor" box.

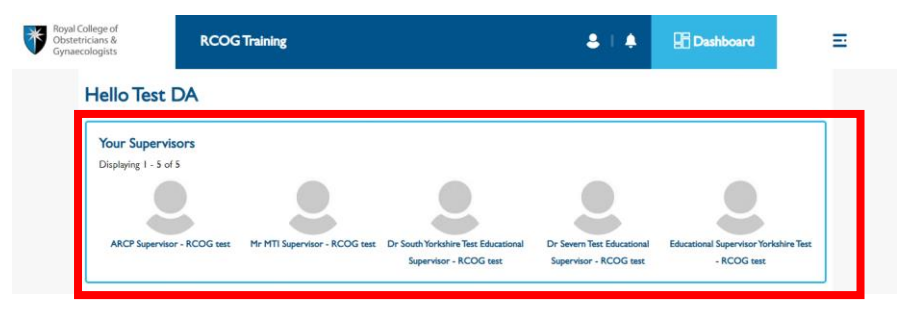

• On the top of the profile page, Click "Edit"

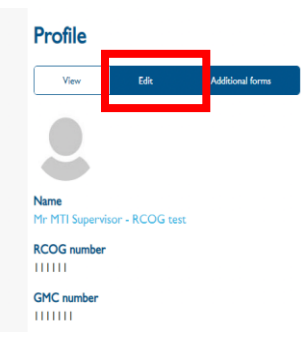

• Select the relevant Training Programme from the dropdown list in the "Choose a Training Programme" box.

| View       | Edit                        | Additional forms |  |  |
|------------|-----------------------------|------------------|--|--|
|            |                             |                  |  |  |
|            |                             |                  |  |  |
| Channe - 2 | interior December 1         |                  |  |  |
| Choose al  | raining Programn            | ie               |  |  |
| Choose a   | raining Programm<br>ogramme | ê                |  |  |

• From the "Choose a Group Role" box, select or deselect the role assigned to the user accordingly.

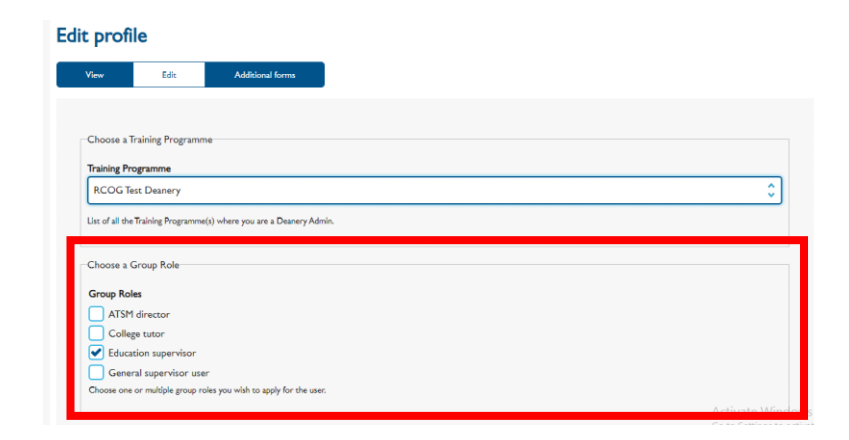

• Scroll to the bottom of the "Profile" and click the green "Save" button.

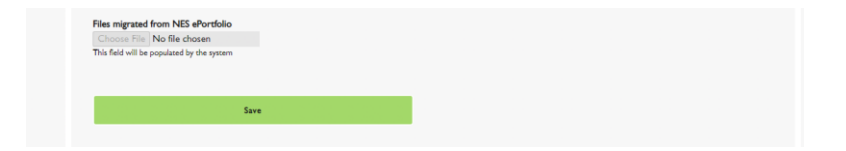